Instructions for importing data into Excel for experiment 14

- 1. Open Excel.
- 2. Click on the **Data** tab.
- 3. Click Get **External Data** under the Data Tab.
- 4. Click on **Import Text File**. Select file on USB key.

5. Text Import Wizard pops up: You should see data from your file in the window.

- 6. Make sure **Delimited** is selected, Not Fixed width.
- 7. Click **Next**.
- 8. Click **Comma** box and leave Tab box checked. Click **Next**.
- 9. Click **Finish**.
- 10. Your data should appear in the spreadsheet with wavelength (nm) on the left followed by absorbance on the right.
- 11. Rearrange data as needed and plot your graph.